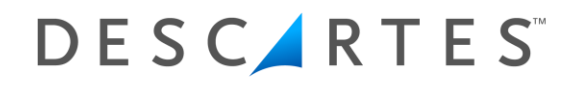

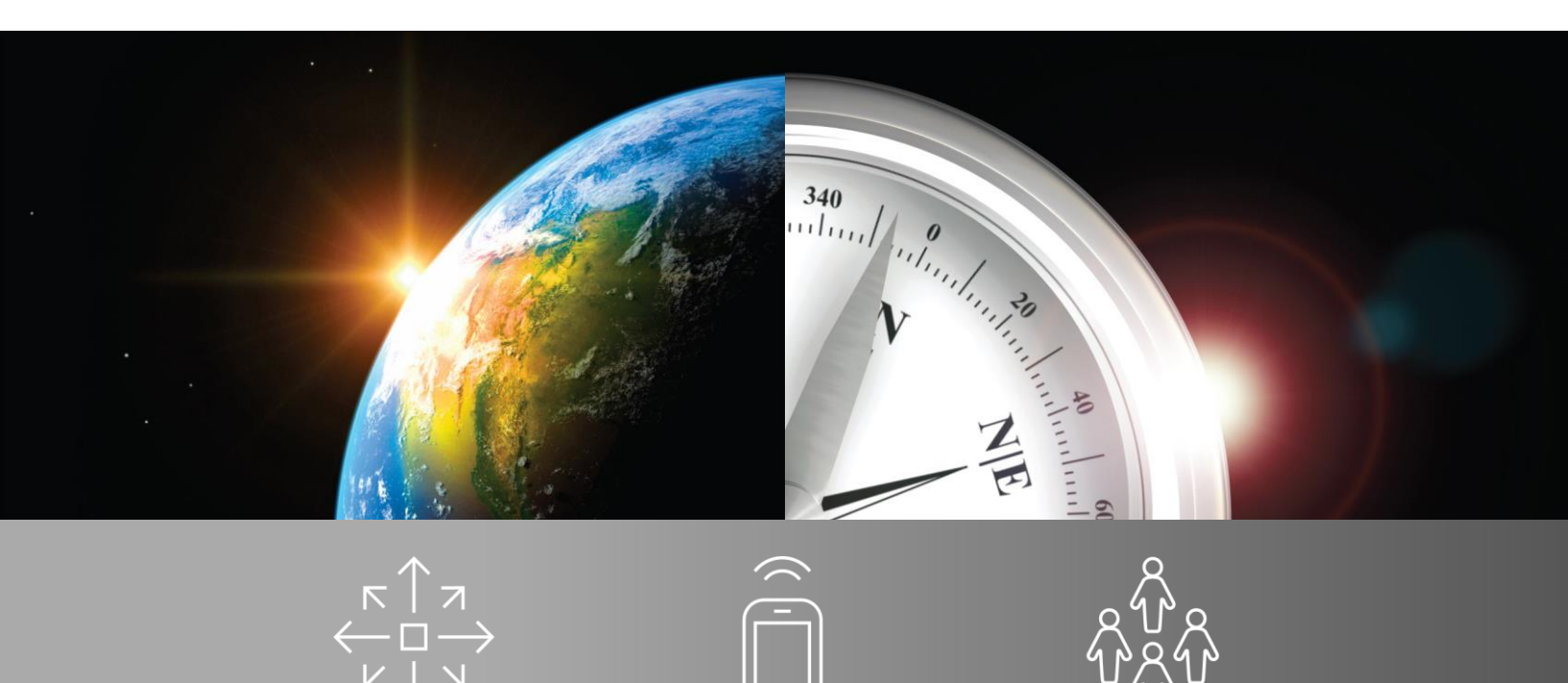

## Vmail – Generate CN Documents

February 25, 2020

The Descartes Systems Group Inc. | TSX: DSG | NASDAQ: DSGX | 120 Randall Drive, Waterloo, Ontario, N2V 1C6, Canada Toll Free 800.419.8495 | Int'l 519.746.8110 | info@*descartes.com* | www.descartes.com

The **Generate CN Documents** document will provide you with step by step instructions to access CN Reports via the most common scenario.

This document does not encompass all possible scenarios. Instead, it gives the user instructions on how to use the software via the 'Happy Path' (the most common, least complicated method of using the software). Exceptions exist and are addressed in the Velocity Mail training manual, as well as the Train-the-Trainer course.

For further information, please reference the Velocity Mail User's Guide.

Note: We cannot and do not offer advice on whether a specific method of recording a mail event is appropriate or acceptable. It is your responsibility to determine whether any specific practice is acceptable to any specific post and/or your contracting carrier.

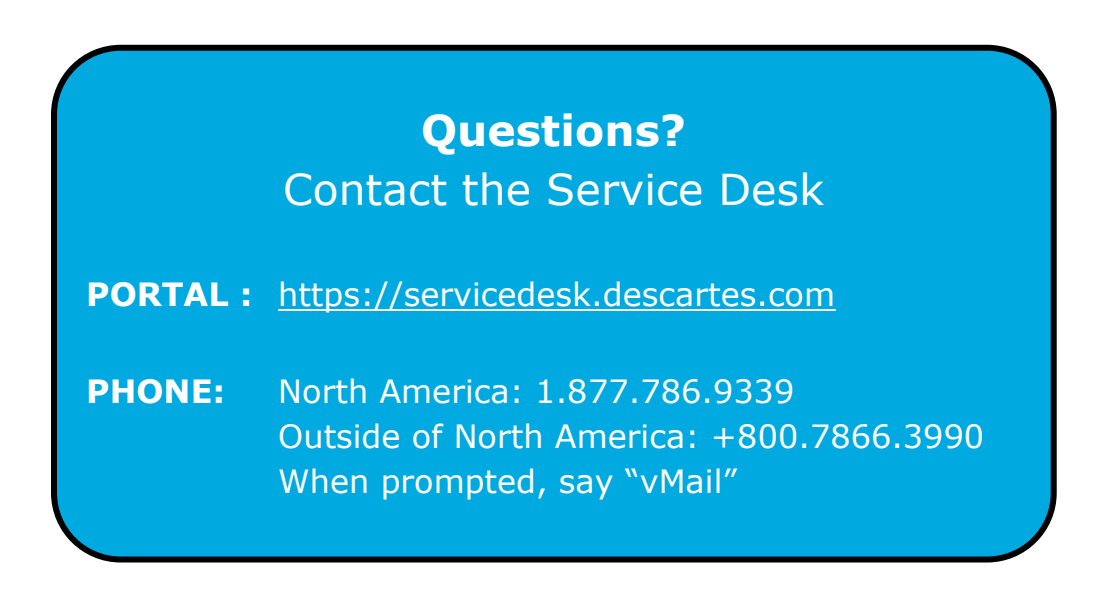

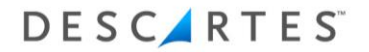

1. Log into the Vmail Web Console.

|                                |      | Date: 02/25/2020 (mm/dd/yyyy)<br>Time: 18:38:23 (Z+0) |
|--------------------------------|------|-------------------------------------------------------|
| Account Login: VELOCITY AIRWAY | (ZZ) |                                                       |
| User:<br>Password:<br>Login    |      |                                                       |

2. Select the **Station** tab from the top menu.

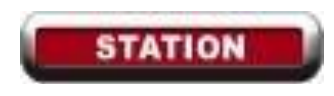

- 3. Next to Airport, use the dropdown arrow to select your airport.
- 4. You will see the **Nests At Station** page. From the left side menu, choose **Departing or Arriving.**

| Airport: DOH V                                                     | Nests At Station                                                                      |
|--------------------------------------------------------------------|---------------------------------------------------------------------------------------|
| Nests<br>At Station<br>Destinations At Station<br>At Station (New) | Status: all   With Items to Destination: all   Include Departed Actions:   Go         |
| <u></u>                                                            | Last Action Last Result                                                               |
| Arriving                                                           | Nest 🗹 Items Weight Destination Date Airport Details Airport Details                  |
| Departing                                                          | Select All Clear All       Create Action:       select       V       Selected On Page |

- 5. Use the Filter to drill down to the Flight and/or Date you wish to view CN Reports for.
- 6. Click **Select** next to the Flight.

| Airport: DOH ▼       | t: DOH ▼ Choose Departing Flight |                        |               |              |               |        |
|----------------------|----------------------------------|------------------------|---------------|--------------|---------------|--------|
| DON                  | Scheduled Departure From:        | 02/18/2020             | 00:00:00      | (LT)         |               |        |
|                      | Scheduled Departure To:          | 02/18/2020             | 23:59:59      | (LT)         |               |        |
| <u>Nests</u>         | Flight Number:                   |                        | 🗆 (I          | Literal)     |               |        |
| <u>ltems</u>         | Destination:                     | all ▼                  |               |              |               |        |
| Arriving             | Status:                          | all ▼                  |               |              |               |        |
| <b>Departing</b>     | Go                               |                        |               |              |               |        |
| <u>Choose Flight</u> |                                  |                        |               |              |               |        |
| Consignments         |                                  |                        |               |              |               |        |
|                      | <u>Flight</u> ⊻                  | )                      | Sched         | uled         | <u>Status</u> | •      |
| <u>Scan</u>          | ZZ773, DOH (02/18/2020 15:0      | 0 LT) - GRU (22:00 LT) | 02/18/2020 06 | :00:00 (Z-6) | Unloaded      | Select |

7. Click **Actions** on the Flight screen.

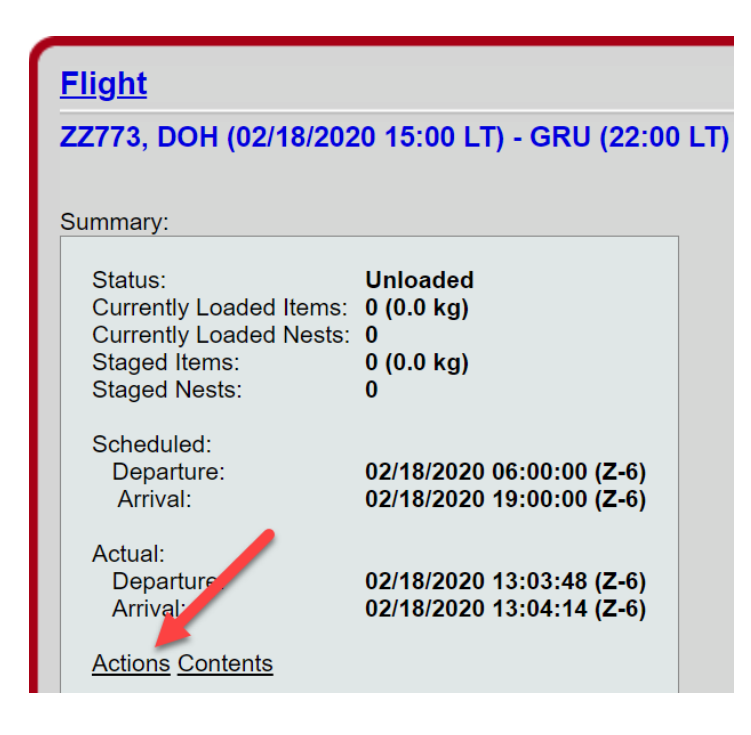

8. On the **Flight Action** screen, find the Report you wish to view under **Content Reports**.

| Flight > Flight Actions                                                                                                    |                                                                                                    |  |
|----------------------------------------------------------------------------------------------------|----------------------------------------------------------------------------------------------------|--|
| Flight:                                                                                                    |                                                                                                    |  |
| Name:<br>Carrier:<br>Number:<br>Equipment:<br>Currently Loaded:<br>Currently Staged:<br>Consigned:<br>Created:<br>Context:<br>Scheduled<br>Departure: 02/<br>Arrival: 02/<br>Arrival: 02/ | ZZ773, DOH (02/18/2020 15:00 LT) - GRU (22:00 LT)<br>ZZ<br>773<br>0<br>0<br>0<br>02/18/2020 19:02:12 (Z+0)<br>Desktop<br>18/2020 06:00:00 (Z-6)<br>18/2020 19:00:00 (Z-6)<br>18/2020 13:03:48 (Z-6)<br>18/2020 13:04:14 (Z-6) |  |
| Contents<br>Content Reports:<br>By Consignmen<br>By Dispatch<br>Items<br>Nests By Consig<br>Nests By Dispat<br>Mail Manifest (P<br>Mail Manifest (P<br>Mail Manifest (C                   | Departed<br>t<br>ch<br>artial AV-7s)<br>artial CN-38s)<br>artial CN-41s)<br>N-46)                                                                                                    |  |

9. Click on the **Report Name** to download a PDF.